| 〈口演〉                        |                        |  |  |  |
|-----------------------------|------------------------|--|--|--|
| 「歯根外形線研究                    | 究会」からの報告               |  |  |  |
| 第1報:歯根外形線観察の概略とその判定法        |                        |  |  |  |
| <b>貝出 泰範</b> Hironori KAIDE | 長内 彩子 Saiko OSANAI     |  |  |  |
| 齊間 治夫 Haruo SAIMA           | 豊島 敦哉 Atsuya TOYOSHIMA |  |  |  |
| <b>八元 此民</b> Takeyoshi KUKI | ア同 版 Katsuyuki TODAKA  |  |  |  |

## 1. 歯根外形線の観察とは

歯根外形線の観察とは、文字通り図1に示され るとおり(図中の半透明な黄色部分を指す)、歯根 外形部の状態を詳しく観察し、その状態を診断し ていくことです.この点、歯根周囲の観察には、 デンタルフィルムX線撮影に加えパノラマ断層撮 影や歯科用CT撮影も存在しますが、従前から唱 えられている方法では日々の臨床に必要十分な情 報が得られているとは言い難いのが現状です.そ こで、「歯根外形線研究会」では、デンタルフィル ムX線撮影の特徴を生かして歯根外形線を観察、 検討することにより、他の画像撮影を補完、また はそれらを超えてより正確な診断方法の確立を目 指して活動しています.

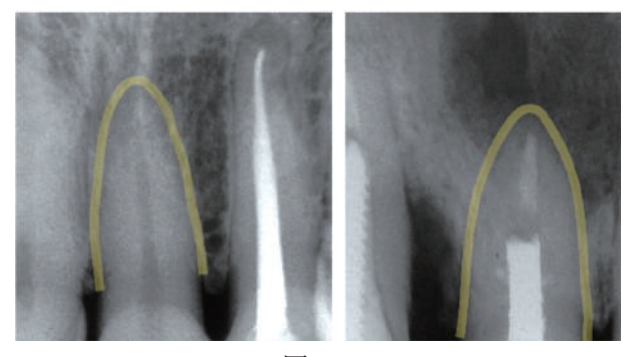

図1

 2. 歯根外形線の明瞭,不明瞭は存在するのか 歯根外形線の観察では「歯根外形線が明瞭」と か「・・・が不明瞭」といった表現をします.こ れは,健全歯牙の歯根外形線は削りたての鉛筆で それをなぞっていくと,一本の綺麗な線で辿られ るのですが,病的,例えば根尖性歯周炎に罹患し た場合ではどこが歯根外形の境界なのかが怪しく なるという現象を表しています(図2:左が健全歯, 右が Per 罹患歯).ただ,こうした状況は歯根膜 腔の肥厚や骨吸収像の附帯観察事項であって.す なわち,わざわざ歯根外形線など観察しなくとも, または観察したとしても疾病診断や病態推移の確 認などは不可能ではないかという疑念が生ずるの も無理ないと思われます.

そこで, 歯根外形線が明瞭, 不明瞭となる状態 を機械的検討方法により, 確認してみました.

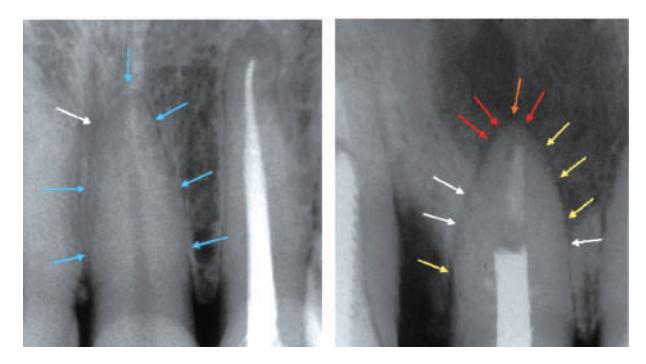

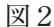

## A. 機械的観察(1)

まず,歯根外形線が明瞭,不明瞭とされる場合, その状態は高倍率でどのようになっているかを ImageJ<sub>1</sub>)を用いて観察してみました.健全歯牙の 場合,図3のとおり歯根外形境界部は明瞭なV字 状で示される部位が存在し,これにより歯根外形 線が明瞭に観察されるものと考えられます.一方 根尖性歯周炎が存在するような場合には,歯根外 形境界部はW字状やギザギザ状,皿状になりま す(図4:白色,黄色,赤色,オレンジ色の矢印 の順に歯根外形線の不明瞭度が増す)歯根外形線 がだんだん不明瞭と見えてくるのはこの現象が要 因だと考えられます. すなわち, 機械には探知さ れる変化も, 解像度の低い人間の眼には差異と判 断されず, ぼやけて見えてしまうものと推測され ます.

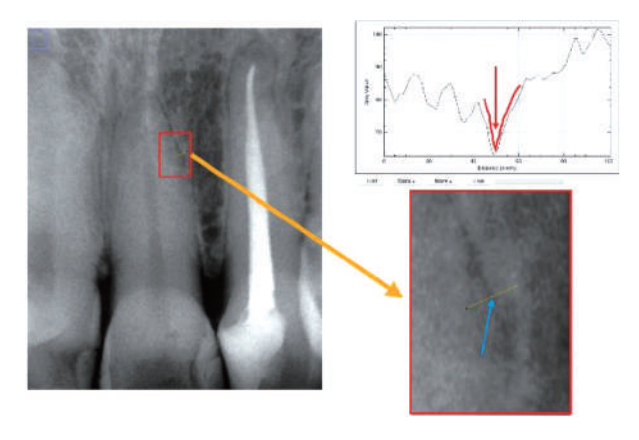

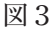

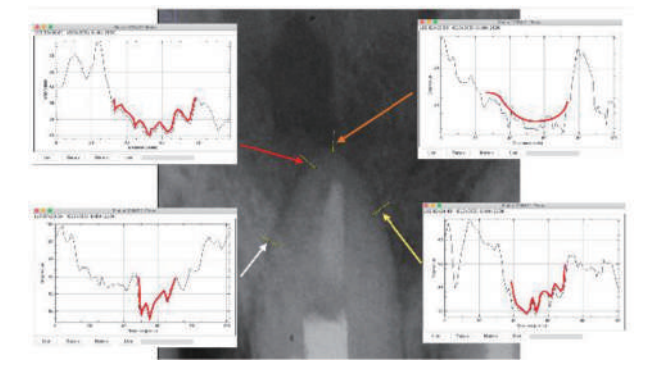

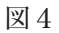

B. 機械的観察(2)

ImageJの観察で歯根外形線が明瞭,不明瞭とな るメカニズムは凡そ理解できる,またはそのよう な現象が存在することは納得できるとして,その ことが疾病分類まで貢献するかどうかは未知のま まです.よって次に,疾病の違いによって歯根外 形線の不明瞭の出現形態が異なってくるかどうか. すなわち,疾病により歯根外形線の形状に特徴が 存在するかどうかを深層学習(SONY Neural Network Console<sub>2</sub>)を用いて検討してみました.深層 学習は顔認証システムなどに応用されている技術 <sup>3)</sup>で,疾病が異なることによりレントゲン画像の 特徴も変化するかどうかを検索する目的で採用し ました.今回は日常診療のことを考えて,Per と それ以外で違いがあるかを観てみま

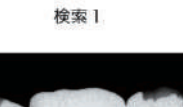

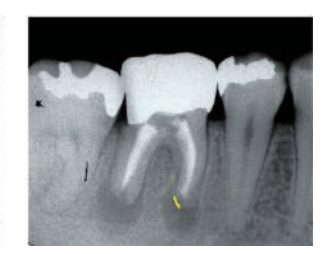

検索2

図5

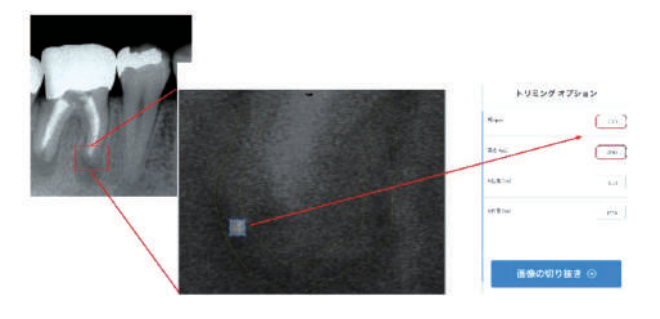

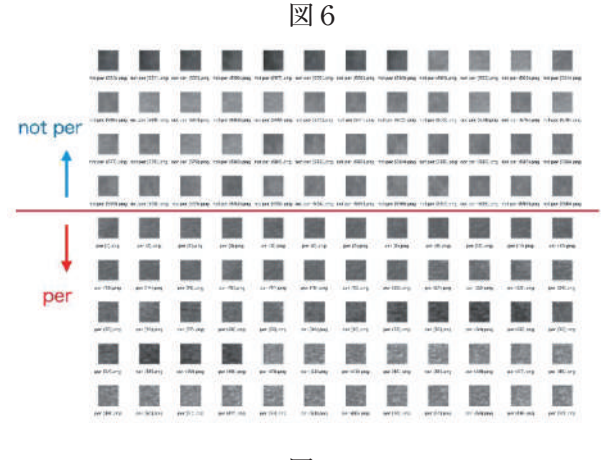

図7

した. 探索1では, per 画像 700 枚, p 画像 280 枚, pul 壊死画像 180 枚, normal 画像 (= 疾病 (-) だが, 撮影の失敗で歯根が伸展して, 歯根膜の拡大が生 じているように撮影されたもの) 240 枚をトレーニ ング用 (1200 枚), テスト用 (200 枚) に分けて深層 学習してみました. また, 探索2では, 検索1で 用いた資料よりサンプリング範囲を狭めて(根尖 付近)の per 画像 430 枚, p 画像 280 枚, pul 壊死 画像 170 枚をトレーニング用 (800 枚), テスト用(80 枚) に分けて深層学習させてみました.

探索1および2のサンプリング領域は図5に示 すとおりです(探索1では歯根端を囲むように, また探索2では根尖孔近辺を中心にサンプリング しました.). サンプリング方法は図6のように, 200x200ピクセルで切り取りました. 図7は切り

| Accessity        | 8,745  |                      |                  |
|------------------|--------|----------------------|------------------|
| Avg. Precision   | 8.7452 |                      |                  |
| Avg heat         | 8.745  |                      |                  |
| Avg I-Hrauses    | 8,7449 |                      |                  |
|                  | #ecal  | y-0 (1918 : per4635) | γ⊶t (19188: per) |
| Precision        |        | 6.7526               | 0.7379           |
| F-blessures      |        | 6.7451               | 0.7468           |
| vaet-a (peri8(%) | 8.73   | 12                   | 22               |
| ycaes-1 (per)    | 8.76   | 24                   | 76               |

| Aduracy         | 0.9625 |                |             |
|-----------------|--------|----------------|-------------|
| Aug Precision   | 0.9651 |                |             |
| Awg:Necall      | 0.1625 |                |             |
| Avg.1-Mozaures  | 0.9624 |                |             |
|                 | Hecal  | vie (子盤:per以外) | nt (78:per) |
| Precision       |        | 0.9302         | 1           |
| Filipatiums     |        | C.9639         | x.961       |
| vter-0 (per≌34) | 4      | 40             | ¢           |
| van-1 (per)     | 0.925  | 1              | 17          |

取った画像のフォルダに格納した状態のものです. 今回深層学習のうち CNN (=convolutional neural network)<sub>3</sub>を用いました.convolution 層は2層と し,活性化関数としては画像処理に一般的に用い られる ReLU 関数と特徴量の差異を明確化する目 的で tanh 関数を用いました.MaxPooling 層で圧 縮作業を行い,全結合層(Affine)を2箇所設けて 統合させました.そして,今回は2値分類タスク なので,Sigmoid 関数で確率計算を行い,損失関 数として BainaryCrossEntropyを使用して学習さ せました.

探索1および2の結果は、図8.9のとおりです. これらの結果から、歯根外形線の明瞭、不明瞭を 検討することは、疾病鑑別を可能とすることに寄 与すると推測され、また検討範囲を根尖付近に狭 めることは、疾病鑑別の精度向上に資すると考え られます. 前述の2つの機械的観察結果をもってしても,歯 根外形線の診査が従前の放射線検査に代替する診 査方法であることを証明したことには到底なりま せん.ただ,歯根外形線に注目して歯科臨床を行 うことは有意義であることは示されたものと考え られます.すなわち,法律用語で言えば,反証程 度の事由にはなるものと思います.そうであれば, 特別な機器を新たに導入することなく,日々の診 療に即時導入でき,ストレス軽減に役立ちそうで あるのなら,使わない手は無いと思います.そ こで,最後に歯根外形線の観察の実際と判定作業 を,学会の口頭発表の時より少し詳細に述べてい きます.

1) PC へのデンタル X 線画像の取り込み

観察に用いるデンタル X 線画像にはある程度の 解像度が必要です.720dpi 程度の解像度が求めら れています.もっとも、原本のフィルムが不鮮明 では意味が無いので、高品質のフィルムを選ばれ ることが肝要と思われます.デジタル撮影にあっ ては、保存形式によって解像度が大きく左右され ますので、PC に保存する場合は.tiff という拡張子 で、できるだけ高解像度により保存することを推 奨します.

3. 歯根外形線の観察の実際と判定作業

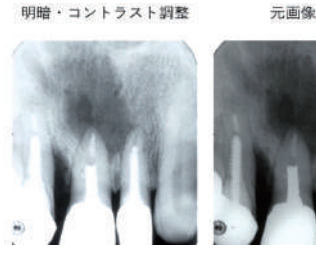

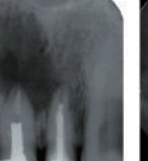

反転画像処理

図 10

24 LSTR 療法学会雑誌 2021

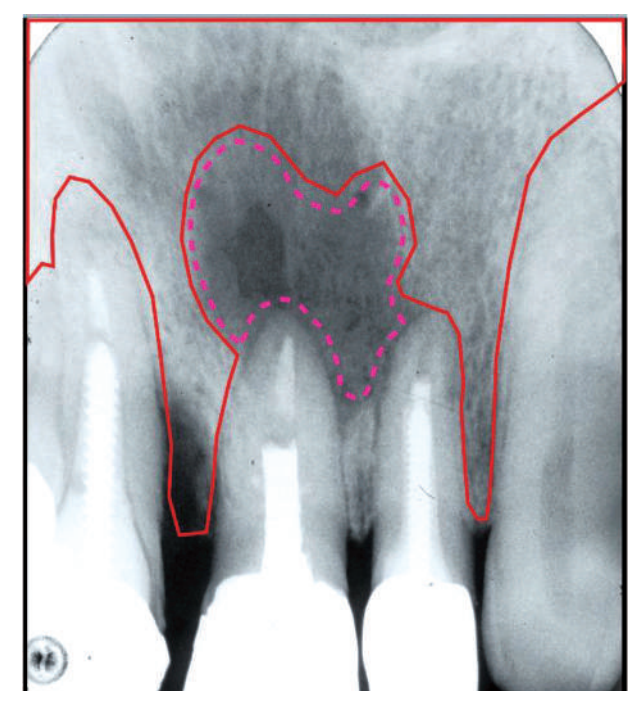

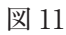

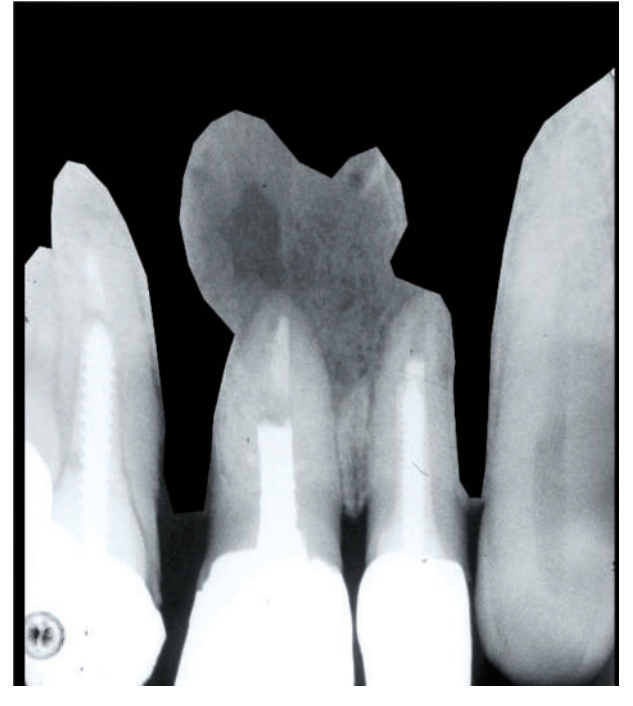

図 12

取り込んだ原本画像とは別に作業用画像と反転画 像を用意します(図10).原本画像ではその撮影 条件により明暗が不適であったり,またコントラ ストが明瞭でなかったりします.よって,作業用 画像は画像編集ソフトを用いてそのコントラスト や明暗,露出などを調節して,歯根外形線が判定 しやすいように加工することが必要です.

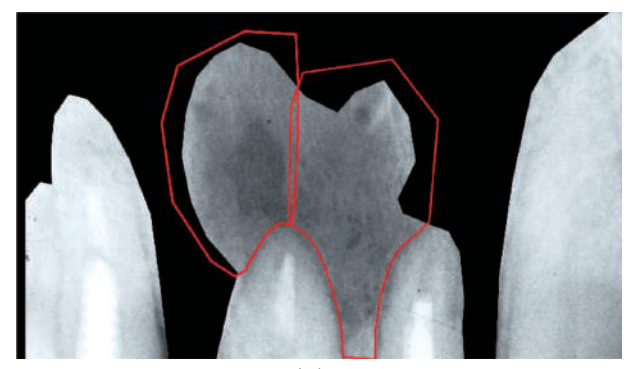

図 13

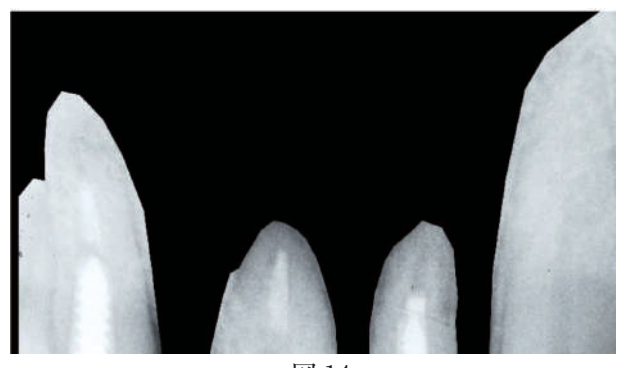

図 14

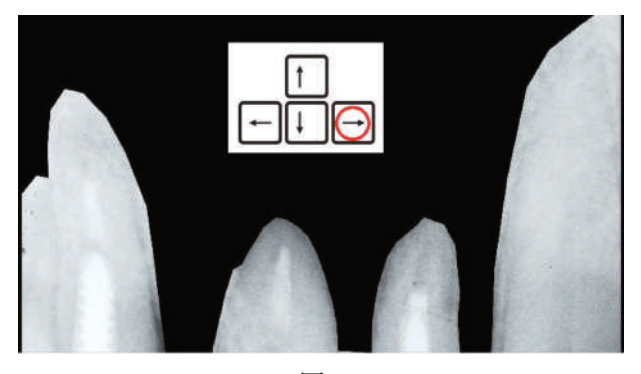

図 15

具体的には,コントラスト調節では歯根外形領域 をできるだけはっきりさせ,明暗においては明る めの画像が望ましいようです.反転画像は大阪の 九鬼先生が提唱されて,宅重先生もその有用性を 認めておられます.画像編集ソフトのトーンカー ブを逆にすれば簡単に得られますので,試みて下 さい.

2) PowerPoint で作業を行う

前述のように、歯根外形殿が明瞭になったり, 不明瞭になったりするのは、人間の眼の低解像度 が為せる技です.ですから、周囲に観察に不要な ものがあると、その判定の振れ幅は大きくなり普 遍性が低下します.よって、歯根外形線をPC上 で詳細に観察する際には,余計なものをまず隠し ていくことが必要です.それを PowerPoint 上で行 います.使うツールは「ホーム」画面にある「図形」 です.これを用いて以下に述べる1次,2次トリ ミングを行います.ただ,同じようなことは mac の keynote でも出来ますし,その他廉価のプレゼ ン用ソフトでも可能ですので,お持ちのソフトで 試してみて下さい.

判定(=評価)の基準 1. 「青 |: 健康 細くて綺麗な曲線(削りたてのえんぴ つで書いた線) 2.「白」:健康と思われるが、少々懸念される 点がある。 細い曲線。「にじみ・かすみ」で汚れ 💵 📑 🛾 ている。 3. 「黄」: 病気の初期段階と思われるが、自然 治癒の可能性もある。 やや太い線。「数珠型」や「波型」がある。 4.「赤」:病的状態 「白」 太い線 (拡大した歯根膜腔と融合) 5. 「オレンジ」: 病的状態 外形線が見えない。 「黄」 「赤」

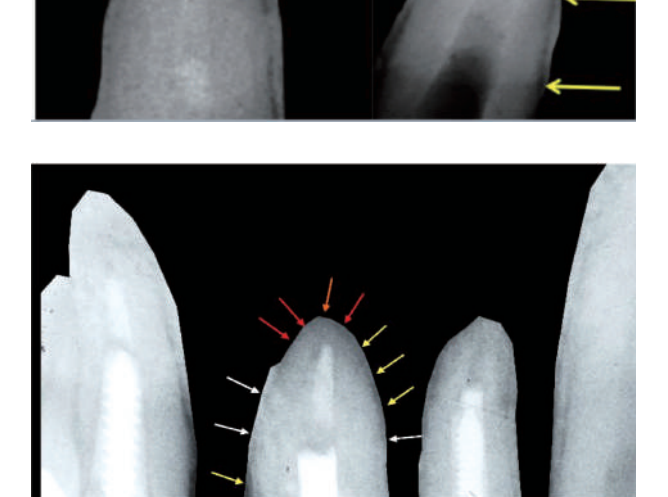

3)1次,2次トリミング

ここの作業と次の判定作業は連動しており重要 なところですので, 我流にならないようにするこ とが肝要です. 3Mix-MP 法の遵法と同様にお考え いただければ良いと思います. まず1次トリミングですが,図11のように病的 部位に注意しつつ大雑把に歯槽骨部分を枠線で囲 います.囲い終わったら図12のように囲った領域 と枠線を黒色で塗り潰します.続いて2次トリミ ングを行います.2次トリミングは歯根表面スレ スレを囲っていきますので慎重な作業が必要です. 間違えて歯根外形内部までトリミングしてしまう と,判定が大きく異なり誤診に直結するので気を つけて下さい(図13).ここも1次トリミングと 同様囲い終わったら黒色で塗り潰します(図14).

4) 歯根外形線の判定

判定作業は図 15 に示すように PC の十字キーを 使い,画像を幾度もあらゆる方向に動かしながら 行います.この際,動かす画像は最背面の歯牙レ ントゲン画像にしておくのが肝要であり,簡便で す.歯根外形線の見え方の判定は宅重先生が設定 されている図 16 の基準に準じて下さい.判定作業 が終了すると図 17 のようになります.

以上が現時点(令和2年9月20日)における「歯 根外形線研究会」からの報告内容となります.歯 根外形線を応用した診断方法については「難しい」 とか「分かりにくい」とか言われますが、単に今 回取り上げた内容以外にも色々と応用が効き,我々 の診療をとても助けてくれる有益な方法です.こ れを機会に読者諸氏の先生方が一人でも多く、そ してより多くの症例を習得されることを願ってお ります.

## 参考文献)

- 1) ImageJ:https://imagej.nih.gov/ij/
- SONY Neura Network
  Con-sole : https://dl.sony.com/ja/
- 3) 岡谷貴之:深層学習. 講談社.1-110, 2015